# COMMENT FAIRE UNE DEMANDE DE CHÈQUE CULTURE DU 02 JANV. AU 15 OCT.\* ?

SUIVEZ LES ÉTAPES POUR RECEVOIR VOS CHÈQUES CULTURE

CRÉER VOTRE COMPTE PERSONNEL COGAS POUR FAIRE VOTRE DEMANDE EN LIGNE

## **VÉRIFICATION DES DONNÉES**

Une fois connecté à mon compte, je clique sur le menu Chèque culture

JE SUIS ÉLIGIBLE

Il contient 3 lettres et 3 chiffres

Attention : il est normal qu'un **P** s'ajoute devant mon identifiant

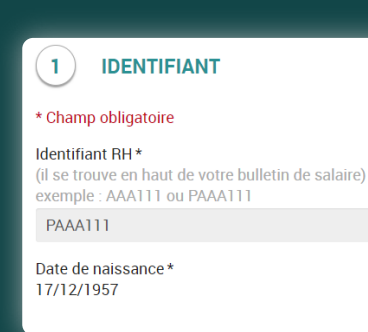

ACCUEIL CHÈQUE-VACANCES SPORTS ET ACTIVITÉS CULTURELLES CHÈQUE CULTURE

Bienv

Espace activités sociales

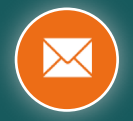

### RÉCLAMATION EN CAS DE NON-ÉLIGIBILITÉ

#### Je fais une demande en ligne

- Je remplis le formulaire
- Je joins une copie de mon dernier bulletin de paie

| ₿ | Vous ne pouvez pas bénéficier de l'offre chèque culture. |                       |
|---|----------------------------------------------------------|-----------------------|
|   |                                                          | Faire une réclamation |
|   |                                                          |                       |
|   |                                                          | T                     |
|   |                                                          |                       |
|   |                                                          |                       |
|   |                                                          |                       |

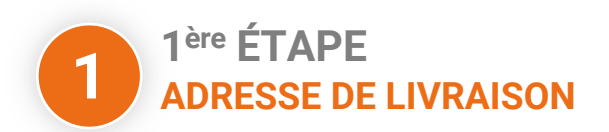

Je vérifie et je saisis l'adresse (en France) à laquelle je souhaite que

| Champ obligatoire Adresse postale * 23 RUE DE LA LIBERTÉ Complément d'adresse Pays * FRANCE Code Postal * 22250 Code Postal * 22250 CActualiser Ville * ROUILLAC                                                       | 1 ADRESSE DE LIVRAISO                                                               | N                   |
|----------------------------------------------------------------------------------------------------|-------------------------------------------------------------------------------------|---------------------|
| Adresse postale * 23 RUE DE LA LIBERTÉ Complément d'adresse Pays * FRANCE Code Postal * 22250 Ville * ROUILLAC  Je souhaite recevoir la confirmation de la demande par email                                           | * Champ obligatoire                                                                 |                     |
| Adresse postale * 23 RUE DE LA LIBERTÉ Complément d'adresse Pays * FRANCE Code Postal * 22250 Ville * ROUILLAC  Je souhaite recevoir la confirmation de la demande par email                                           | A decision and a factor of                                                          |                     |
| 23 NOE DE LA LIBERTE<br>Complément d'adresse<br>Pays *<br>FRANCE ©<br>Code Postal *<br>22250 Ø Actualiser<br>Ville *<br>ROUILLAC ©<br>Je souhaite recevoir la confirmation de la demande<br>par email                  |                                                                                     |                     |
| Complément d'adresse Pays * FRANCE Code Postal * 22250 Ville * ROUILLAC  Je souhaite recevoir la confirmation de la demande par email                                                                                  | 23 ROE DE LA LIBERTE                                                                |                     |
| Pays * FRANCE Code Postal * 22250 CActualiser Ville * ROUILLAC  Je souhaite recevoir la confirmation de la demande par email                                                                                           | Complément d'adresse                                                                |                     |
| Pays * FRANCE Code Postal * 22250 CActualiser Ville * ROUILLAC Secondary La confirmation de la demande par email                                                                                                    |                                                                                     |                     |
| FRANCE     Image: Code Postal *       22250     Image: Code Postal *       Ville *     Image: Code Postal *       ROUILLAC     Image: Code Postal *       Je souhaite recevoir la confirmation de la demande par email | Pays *                                                                              |                     |
| Code Postal * 22250 CActualiser Ville * ROUILLAC Je souhaite recevoir la confirmation de la demande par email                                                                                                    | FRANCE                                                                              | \$                  |
| Ville * ROUILLAC Je souhaite recevoir la confirmation de la demande par email                                                                                                    | Code Postal *<br>22250                                                              | C Actualiser        |
| ROUILLAC     Souhaite recevoir la confirmation de la demande     par email                                                                                                    | Ville *                                                                             |                     |
| <ul> <li>Je souhaite recevoir la confirmation de la demande<br/>par email</li> </ul>                                                                                                    | ROUILLAC                                                                            | \$                  |
| Suivant                                                                                                    | <ul> <li>Je souhaite recevoir la confirma<br/>par email</li> <li>Suivant</li> </ul> | ition de la demande |

mes Chèques culture soient livrés.

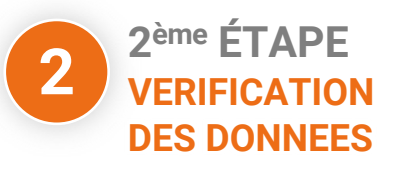

Je vérifie que tout est correct et je clique sur Faire ma demande

Je peux demander une copie de la demande par mail en cochant la case juste en dessous.

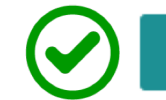

#### Faire ma demande

 Je souhaite recevoir la confirmation de la demande par email

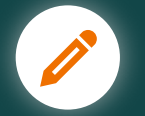

### **JE CORRIGE**

Je peux modifier mon adresse de livraison si besoin en cliquant sur Modifier

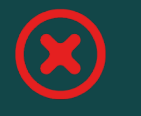

Modifier

Je repars à l'étape 1

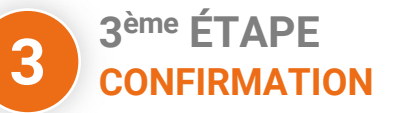

#### J'obtiens

- Un numéro de commande
- Un délai de livraison en fonction de la date de commande
- Un justificatif (à télécharger en cliquant sur le bouton)

✓Bravo, votre demande de Chèque culture est enregistrée!

Le numero de votre demande est : 145050

Date de livraison de votre chèque culture : pour les fêtes de fin d'année

🖨 🛛 Télécharger le justificatif

Faire ma demande de Chèque culture

## **PLUS DE SERVICES**

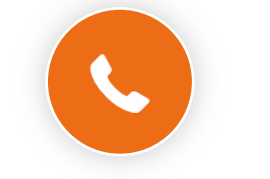

Ligne des activités sociales

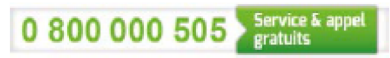

Des postiers vous répondent du lundi au vendredi de 9h à 17h (heures locales de métropole).

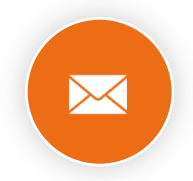

#### Contacter un gestionnaire

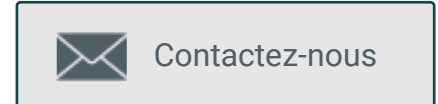

www.portail-malin.com Nom d'utilisateur : offre Mot de passe : sociale

\*offre soumise à conditions de rémunération

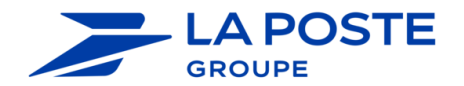